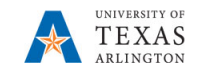

## **Invite a Supplier**

The purpose of this job aid is to explain how to invite a potential supplier to create and account and register via PaymentWorks in order to become an approved supplier for The University of Texas at Arlington.

NOTE: Before sending an email invite to a Supplier, perform a search to determine if the Supplier is already an approved UTA Supplier. Refer to the "Search for a Supplier Job Aid."

- Navigate to PaymentWorks by: myapps.uta.edu and click on the PaymentWorks icon **OR**
- 2. Log in with your UTA email address and NetID password.

| Sign Ir                          | ı.        |
|----------------------------------|-----------|
| Email                            |           |
| Password                         |           |
| Sign In                          |           |
| Forgot passwor<br>Join PaymentWo | 3?<br>rks |

3. Click on Vendor Master Updates.

| VIDEO IN<br>TUTORIAL | Setup and Manage Supplier Portal | VIDEO #K<br>TUTORIAL | Messaging           |
|----------------------|----------------------------------|----------------------|---------------------|
| VIDEO IN<br>TUTORIAL | Vendor Master Updates            | VIDEO IN<br>TUTORIAL | Dynamic Discounting |

4. Click on the **New Vendors** tab.

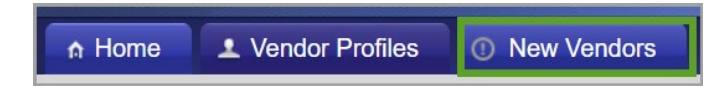

\*It will default to the **Request Page**. Choose **Onboardings Tracker** from the drop-down menu.

| Payn                  | ne             | ntWørks         |             |
|-----------------------|----------------|-----------------|-------------|
| 🚽 🖶 Hon               | ne             | Vendor Profiles | O N         |
| o <sup>o</sup> SHOW:  | Onboa          | rding Tracker 🗸 | Sort By: La |
|                       | Onboa<br>Reque | sts AL          | Onboar      |
| Filter Res<br>Records | ults: 54       | 93              | Nina B      |
| Vendor Na             | ime:           |                 |             |
| Vendor #:             |                |                 |             |

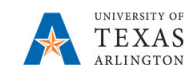

5. Click on the **Send Invitation** button.

|                          | VIDEO IN<br>TUTORIAL |
|--------------------------|----------------------|
| Filter Results:          |                      |
| Vendor Name:             | ٩                    |
| Vendor #:                | P                    |
| Contact E-Mail:          | ٩                    |
| Invitation<br>Approval:  |                      |
| Invitation<br>Delivered: |                      |
| Account<br>Created:      |                      |
| Registration<br>Form:    |                      |
| Source:                  |                      |
| Invitation<br>Initiator: | ٩                    |

- 6. The Invite New Vendor box will
- 7. appear. Fill out all fields in the form and click the **Send** button.

| Invite New Vendor                                                                                                    |
|----------------------------------------------------------------------------------------------------|
| Company/Individual Name:"  I This field is required. Contact E-Mail:" Verify Contact E-Mail:" Description of Goods and Services:" |
| *Required Field Cancel Send                                                                                                    |

Note: If you wish to add a personalized message to the Supplier, you can add text in the Personalized Message field.

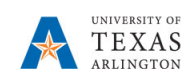

8. Example of the invite the Supplier will receive.

| TEXAS PaymentWorks                                                                                                    |
|----------------------------------------------------------------------------------------------------|
| Dear- <supplier-name>:</supplier-name>                                                                                                    |
| In order for The University of Texas at Arlington to establish you or your company as a payee<br>or vendor, please click here to register on PaymentWorks. The University of Texas at Arlington<br>supplier portal. |
| UT Arlington User has invited you to register as a new vendor to The University of Texas at Arlington.                                                                                                    |
| Before you begin the registration process, be sure to have the following information available:                                                                                                    |
| <ol> <li>A valid-tax-ID-(either-an-EIN-or-SSN)</li> <li>If-you-wish-to-receive-electronic-(ACH)-payments,-you-will-need-a-copy-of-a-voided-check-or-bank-statement.</li> </ol>                                      |
| Additional information about the University of Texas at Arlington payee/vendor requirements please email <u>accounts_payable@uta.edu</u> .                                                                          |
| If you have any questions, please do not hesitate to reach out to <u>support@paymentworks.com</u> .                                                                                                    |
| Thank-you for-your-support.                                                                                                    |
| Sincerely,                                                                                                    |
| The University of Texas at Arlington                                                                                                    |